給付奨学金シミュレーション かんたんガイド (生徒・学生の方向け)

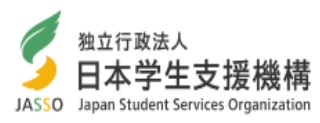

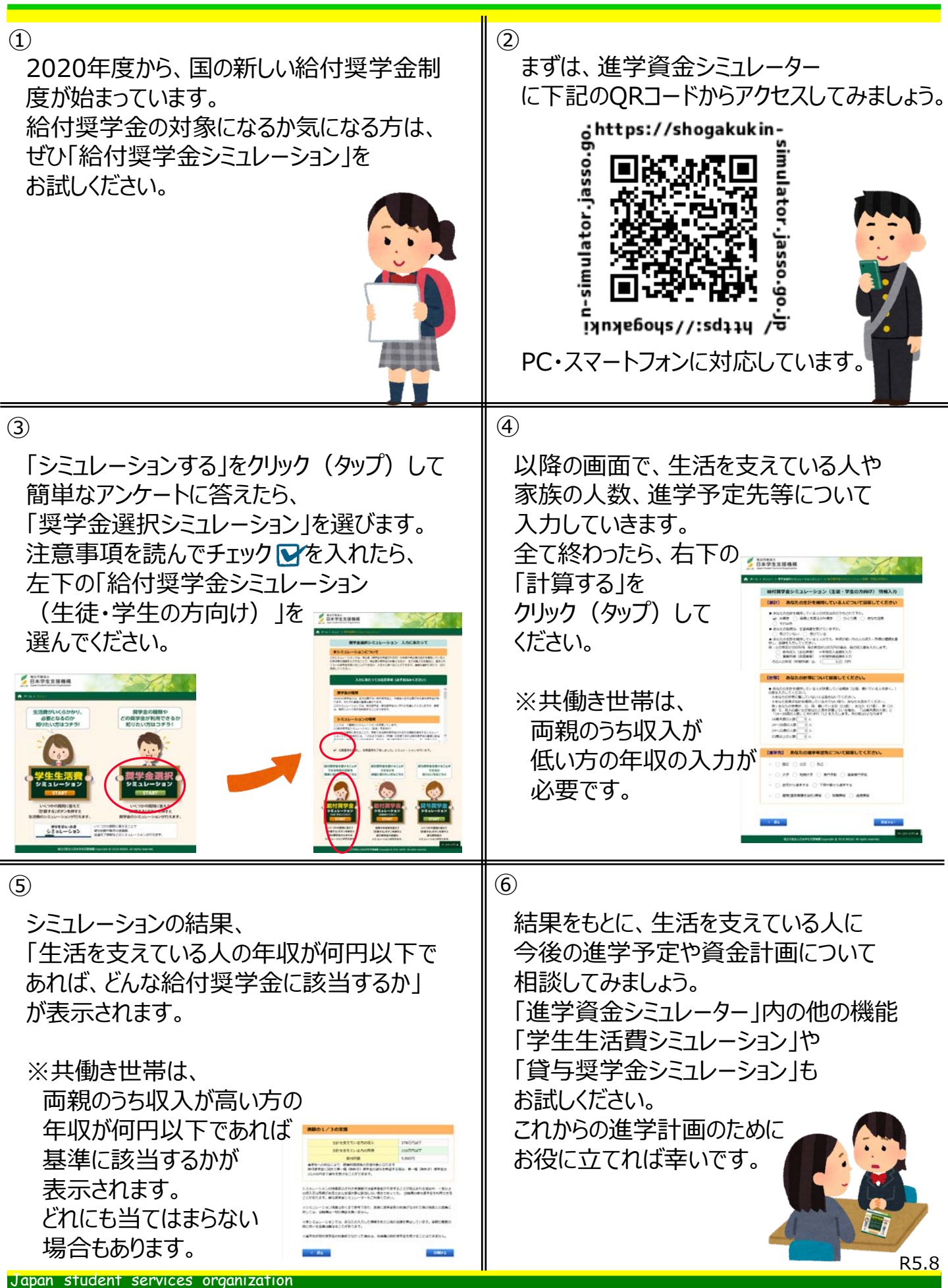